# 1.2. <u>基本操作</u>

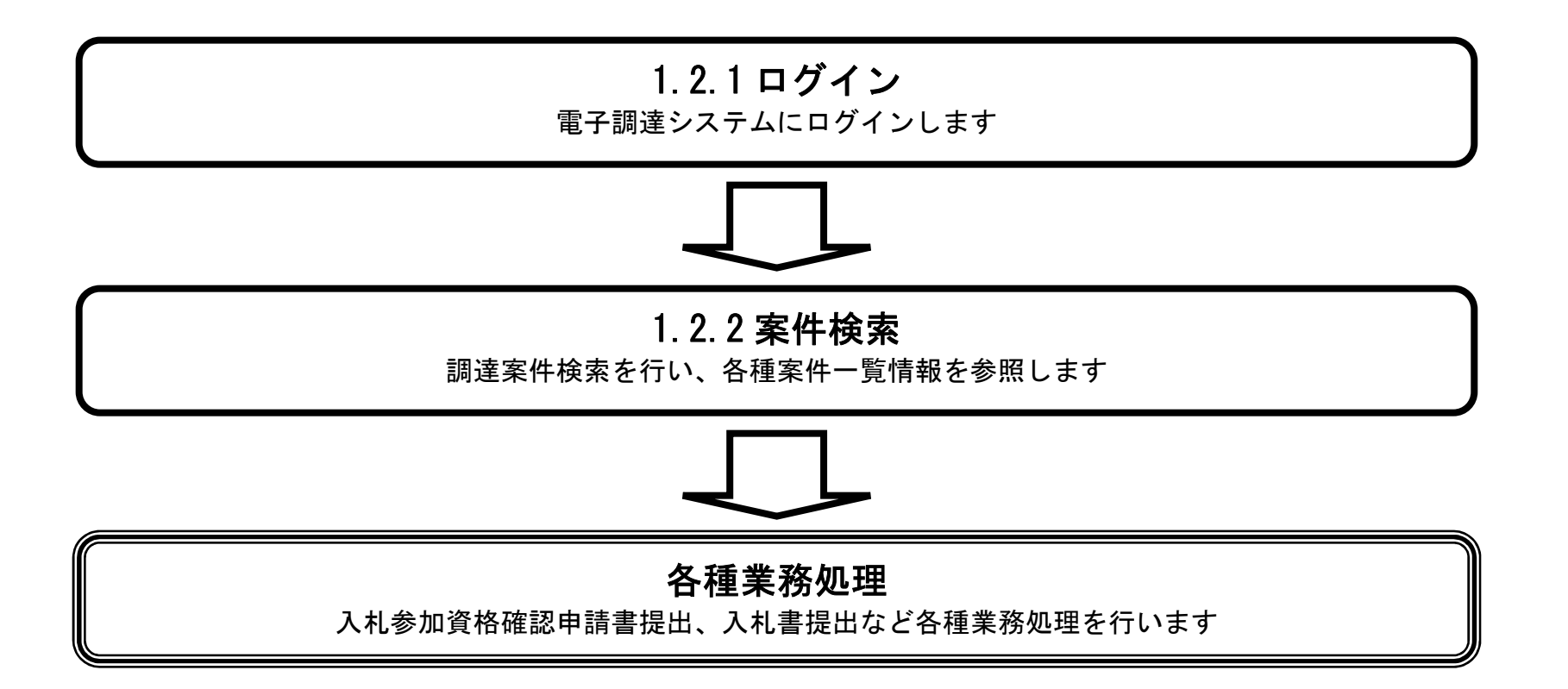

電子調達システム(物品・委託)操作マニュアル ~受注者編~

# 1.2.1.<u>電子調達システムにログインするには?</u>

### 1.2.1 ログイン 電子調達システムにログインします

電子調達システム(物品・委託)操作マニュアル ~受注者編~

|                                      | トップメニュー                |
|--------------------------------------|------------------------|
| <b>画面説明</b><br>電子調達システムの受注者機能を起動します。 |                        |
| 操作手順<br>物品、役務リンク①をクリックします。           |                        |
|                                      |                        |
|                                      |                        |
| 彩界市                                  | 「物品、役務/少額物品」選択画面(受注者用) |
|                                      | <u>@物品、役務</u><br>①     |
|                                      |                        |
|                                      |                        |

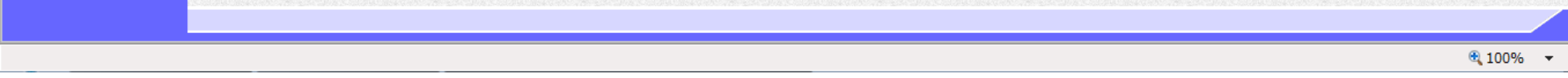

電子調達システム(物品・委託)操作マニュアル ~受注者編~

|                             | トップメニュー                                                                 |  |
|-----------------------------|-------------------------------------------------------------------------|--|
| 画面説明                        |                                                                         |  |
| 電子調達システムの受注者機能を起動します。       |                                                                         |  |
|                             |                                                                         |  |
| 操作手順                        |                                                                         |  |
| <b>電子調達システムリンク①</b> を押下します。 |                                                                         |  |
|                             |                                                                         |  |
|                             |                                                                         |  |
|                             |                                                                         |  |
|                             |                                                                         |  |
|                             |                                                                         |  |
|                             |                                                                         |  |
|                             |                                                                         |  |
| <b>影堺市</b>                  |                                                                         |  |
| SAKAI CITY                  |                                                                         |  |
|                             | 「利用有兌蘇/電士調達」選択画面(受注有用)                                                  |  |
|                             | 利用者啓録                                                                   |  |
|                             | 電子調達システム                                                                |  |
|                             | 1                                                                       |  |
|                             | 業務実行中は、この画面を閉じないで下さい。<br>業務画面よりも先にこの画面を閉じると、                            |  |
|                             | アフリケーションか止席に終了しない場合かあります。<br>JRE7へのバージョンアップの手順や現在ご利用中のJREバージョンがご不明の場合は、 |  |
|                             | ICカード購入先の各民間認証局にお問い合わせください。                                             |  |
|                             |                                                                         |  |
|                             |                                                                         |  |
|                             |                                                                         |  |

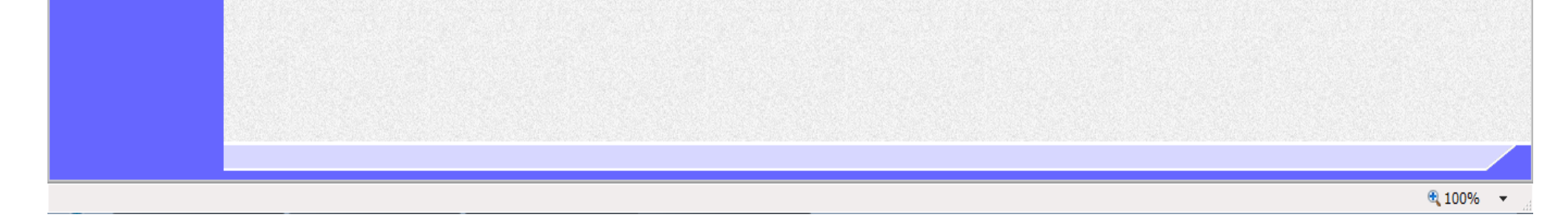

電子調達システム(物品・委託)操作マニュアル ~受注者編~

| トップメニュー                                      |                       |     |              |
|----------------------------------------------|-----------------------|-----|--------------|
|                                              |                       |     |              |
| 画面説明                                         |                       |     |              |
| 電子調達システムの受注者機能を起動します。                        |                       |     |              |
|                                              |                       |     |              |
|                                              |                       |     |              |
|                                              |                       |     |              |
| <b>電子調達システムリンク①</b> を押下します。                  |                       |     |              |
|                                              |                       |     |              |
|                                              |                       |     |              |
|                                              |                       |     |              |
|                                              |                       |     |              |
|                                              |                       |     |              |
|                                              |                       |     |              |
|                                              |                       |     |              |
|                                              |                       |     |              |
|                                              |                       |     |              |
| <b>彩界市</b> 2015年02月05日 14時34分                | 堺市電子調達システム            |     | Ø            |
| SAKAI CITY<br>A礼情報公開システム<br>電子調達システム<br>説明要求 | and the second second | へんプ | No. and Anna |
| $\mathbb{U}$                                 |                       |     |              |
|                                              |                       |     |              |
|                                              |                       |     |              |
|                                              |                       |     |              |
|                                              |                       |     |              |
| 畑士康て細法シュニノ                                   |                       |     |              |
|                                              |                       |     |              |
| 多印度」 調理 シスプム                                 |                       |     |              |
| 受けり 起う 四月 ビンパンス 受注者クライアント                    |                       |     |              |
| 受注者クライアント                                    |                       |     |              |
| 受注者クライアント                                    |                       |     |              |
| 受注者クライアント                                    |                       |     |              |
| 受注者クライアント                                    |                       |     |              |
| 受注者クライアント                                    |                       |     |              |

電子調達システム(物品・委託)操作マニュアル ~受注者編~

# <u>**PIN入力ダイアログ**</u> **画面説明** IC カード情報の確認を行います。 **株件手類** IC カードをIC カードリーダに差し込み、パスワード (PIN) を入力後、**OK ボタン①**を押下します。

| PIN番号入力ダイアログ    |  |
|-----------------|--|
| PIN番号を入力してください。 |  |
| PIN番号.          |  |
| 担当者:            |  |
| OK キャンセル        |  |

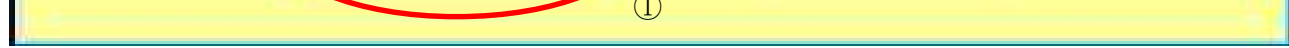

電子調達システム(物品・委託)操作マニュアル ~受注者編~

### 案件検索画面

| 画面説明<br>案件の検索条件を設定する画面です。                                       |   |
|-----------------------------------------------------------------|---|
| 操作手順                                                            | P |
| 【次の操作】                                                          |   |
| 案件の検索を行うには、「1.2.2案件の検索を行うには?」を参照します。                            |   |
| ・IC カード有効期限について<br>IC カード本体に記載された有効期限と画面に表示された有効期限に差がある場合が有ります。 |   |
|                                                                 |   |
|                                                                 |   |

| <b>※堺市</b>      |           | 2015年02月0  | 05日 14時35分   |        | 堺市電子調達システ | ۵.                 | Ø          |
|-----------------|-----------|------------|--------------|--------|-----------|--------------------|------------|
| SAKAI CITY      | 入札情報公開システ | ム 電子調達システム | 1 説明要3       | k      |           | ヘルプ                | お聞い合せ      |
| 如决定任一时          |           |            |              | 調達案件一覧 |           |                    |            |
| · 科绿者情報         |           |            |              |        |           | IC力ート"有効期限:平成29年1月 | 月21日 14時4分 |
| AL PAY EI IN TA |           |            |              | 調達案件検索 |           |                    |            |
|                 | 調達案件番号    |            |              | 調達案件名称 |           |                    |            |
|                 |           |            |              |        |           |                    |            |
|                 | 入札契約方式    | 全て ·       | -            | 進捗状況   | 全て 🔹      |                    |            |
|                 | 区分        | • 7全       |              | 業種·種目  | 全て 🔹      |                    |            |
|                 | 入札執行部署    | 財政局 ▼      |              |        |           |                    |            |
|                 | 入札受領期限    |            | ~            |        |           |                    |            |
|                 | 開札日時      |            | ~            |        |           |                    |            |
|                 | 表示件数      | 10 🔻       |              |        |           |                    |            |
|                 | 案件表示順序    | 案件番号       | ● 昇.<br>● 降. | 順<br>順 |           | 検索 🕙               | Ð          |
|                 |           |            |              |        |           |                    |            |
|                 |           |            |              |        |           |                    |            |

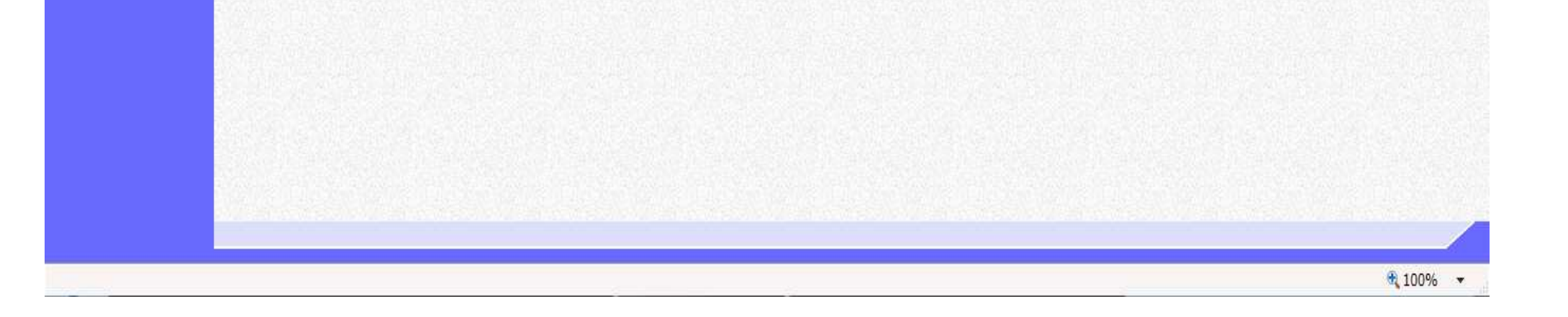

電子調達システム(物品・委託)操作マニュアル ~受注者編~

1.2.2.<u>案件の検索を行うには?</u>

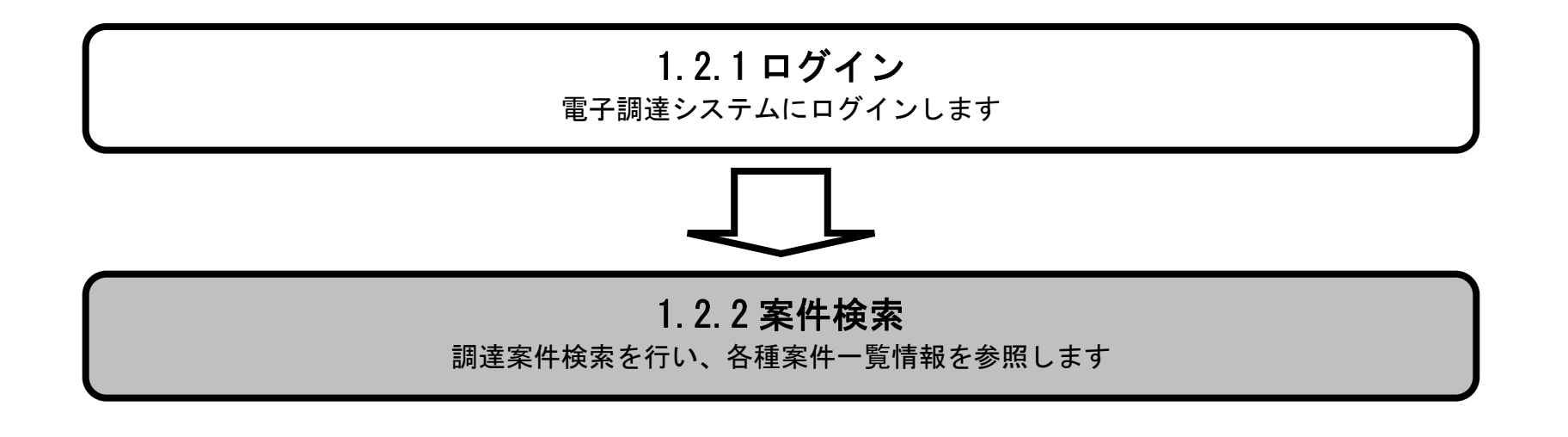

電子調達システム(物品・委託)操作マニュアル ~受注者編~

# 1.2.2.1. <u>案件を検索するには?</u>

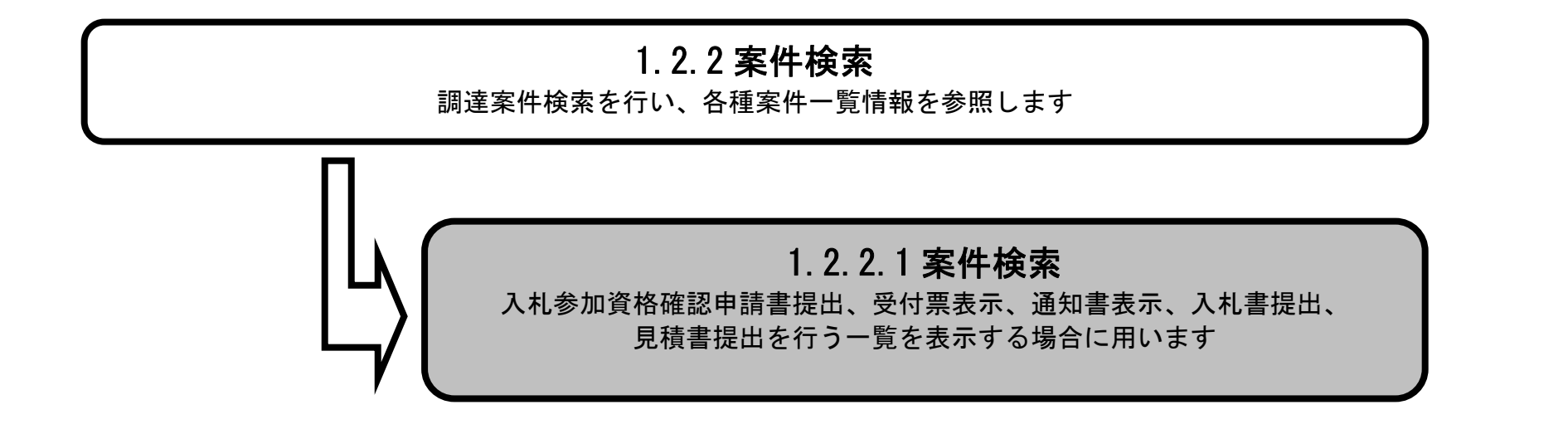

電子調達システム(物品・委託)操作マニュアル ~受注者編~

案件検索画面

|                                                                                                    |                                                                                                    |                                                                                               |                                            |                                                                                                    |                             |          |                               | 1                            |
|----------------------------------------------------------------------------------------------------|----------------------------------------------------------------------------------------------------|-----------------------------------------------------------------------------------------------|--------------------------------------------|----------------------------------------------------------------------------------------------------|-----------------------------|----------|-------------------------------|------------------------------|
| 案件の検索条件を請                                                                                                    | 設定する画面です。                                                                                                    |                                                                                               |                                            |                                                                                                    |                             |          |                               |                              |
| X                                                                                                    |                                                                                                    |                                                                                               |                                            |                                                                                                    |                             |          |                               |                              |
|                                                                                                    |                                                                                                    |                                                                                               |                                            |                                                                                                    |                             |          |                               |                              |
| 案件の検索条件を割                                                                                                    | <br>設定し、 <b>検索ボタン</b>                                                                                                    | ①を押下するこ                                                                                       | とにより、案件の                                   | )一覧画面を表示します                                                                                                    | -                           |          |                               |                              |
|                                                                                                    |                                                                                                    |                                                                                               |                                            |                                                                                                    | 0                           |          |                               |                              |
| ・画面上の条件検索                                                                                                    | 索項目について                                                                                                    |                                                                                               |                                            |                                                                                                    |                             |          |                               |                              |
| 調達案件番号:任意<br>調達案件名称:任意                                                                                                    |                                                                                                    |                                                                                               |                                            |                                                                                                    |                             |          |                               |                              |
| 入札契約方式 : 必                                                                                                    |                                                                                                    | 3)                                                                                            |                                            |                                                                                                    |                             |          |                               |                              |
| 運歩状況:必須(至<br>区分:必須(全て選                                                                                                    | 至て選択可能)<br>選択可能)                                                                                                    |                                                                                               |                                            |                                                                                                    |                             |          |                               |                              |
| 業種・種目:必須                                                                                                    | (全て選択可能)                                                                                                    |                                                                                               |                                            |                                                                                                    |                             |          |                               |                              |
| 入礼 執行 部者: 必須 入礼受領 期限:任意                                                                                                    | 貝(全て選択可能)<br>意                                                                                                    |                                                                                               |                                            |                                                                                                    |                             |          |                               |                              |
| 開札日時:任意                                                                                                    | -                                                                                                    |                                                                                               |                                            |                                                                                                    |                             |          |                               |                              |
| 表示件数:必須(デ<br>案件表示順序:必須                                                                                                    | デフォルト 10 件)<br>頁(デフォルト 案f                                                                                                    | '牛番号、昇順)                                                                                      |                                            |                                                                                                    |                             |          |                               |                              |
|                                                                                                    |                                                                                                    |                                                                                               |                                            |                                                                                                    |                             |          |                               |                              |
| **********                                                                                                    | -                                                                                                    |                                                                                               |                                            |                                                                                                    |                             |          |                               |                              |
| ※文字制限について<br>・調達案件番号                                                                                                    | て<br>: 半角数字10文                                                                                                    | 字(10バイト                                                                                       | )以内                                        |                                                                                                    |                             |          |                               |                              |
| ※文字制限について<br>・調達案件番号<br>・調達案件名称                                                                                                    | て<br>: 半角数字10文<br>: 全角128文字                                                                                                    | 字(10バイト<br>:(256バイト                                                                           | )以内<br>)以内                                 |                                                                                                    |                             |          |                               |                              |
| ※文字制限について<br>・調達案件番号<br>・調達案件名称                                                                                                    | て<br>: 半角数字10文<br>: 全角128文字                                                                                                    | :字(10バイト<br>:(256バイト                                                                          | )以内<br>)以内                                 |                                                                                                    |                             |          |                               |                              |
| ※文字制限について<br>・調達案件番号<br>・調達案件名称                                                                                                    | て<br>: 半角数字10文<br>: 全角128文字                                                                                                    | 字(10バイト<br>:(256バイト                                                                           | )以内<br>)以内                                 |                                                                                                    |                             |          |                               |                              |
| ※文字制限について<br>・調達案件番号<br>・調達案件名称                                                                                                    | て<br>: 半角数字10文<br>: 全角128文字                                                                                                    | 字(10バイト<br>- (256バイト                                                                          | )以内<br>)以内                                 |                                                                                                    | <i>5</i>                    | 市電子調達システ | 4                             | 0                            |
| <ul> <li>※文字制限について</li> <li>・調達案件番号</li> <li>・調達案件名称</li> </ul>                                                                                                    | て<br>: 半角数字10文<br>: 全角128文字<br>人札情報公開シス                                                                                                    | 字(10バイト<br>- (256バイト<br>- 2015<br>テム 電子調達 >                                                   | )以内<br>)以内<br>5年02月05日 14時35分<br>ンステム 説明   | 要求                                                                                                    | 堺                           | 市電子調達システ | ム<br>へルプ                      | が聞い合せ                        |
| ※文字制限について<br>・調達案件番号<br>・調達案件名称                                                                                                    | て<br>: 半角数字10文<br>: 全角128文字                                                                                                    | 空(10バイト<br>:(256バイト<br>2015<br>テム 電子調達シ                                                       | )以内<br>)以内<br>5年02月05日 14時35分<br>ンステム 説明   | <u>要求</u><br>調達室件一覧                                                                                                    | 绿                           | 市電子調達システ | ム<br>へルプ                      | し<br>あ問い合せ                   |
| <ul> <li>※文字制限について</li> <li>・調達案件番号</li> <li>・調達案件名称</li> <li></li></ul> <li>第定案件の     第定案件の     第定案件の     第定案件の     </li>                                                                                                    | て<br>: 半角数字10文<br>: 全角128文字                                                                                                    | 空(10バイト<br>:(256バイト<br>2015<br>テム 電子調達さ                                                       | )以内<br>)以内<br>5年02月05日 14時35分<br>ンステム 説明   | 要求<br>調達案件一覧                                                                                                    | <i>4</i> 7                  | 市電子調達システ | ム<br>へルプ<br>ICカード有効期限: 平成29:  | あ聞い合せ<br>年1月21日 14時4分        |
| <ul> <li>※文字制限について</li> <li>・調達案件番号</li> <li>・調達案件名称</li> <li>ジストレー覧</li> <li>・ 調達案件一覧</li> <li>・ 3000</li> <li>・ 3000</li> <li>・ 30</li></ul> | て<br>: 半角数字10文<br>: 全角128文字<br><mark>入札情報公開シス</mark>                                                                                                    | :字(10バイト<br>:(256バイト<br>2016<br>テム 電子調達シ                                                      | )以内<br>)以内<br>5年02月05日 14時35分<br>ンステム 説明   | <del>蒌球</del><br>調達案件一覧<br>調達案件検索                                                                                       | <b>#</b>                    | 市電子調達システ | ム<br>へルプ<br>ICカード有効期限: 平成29:  | あ聞い合せ<br>年1月21日 14時4分        |
| <ul> <li>※文字制限について</li> <li>・調達案件番号</li> <li>・調達案件名称</li> <li>ジングングングングングングングングングングングングングングングングングングング</li></ul>                                                                                                    | て<br>: 半角数字10文<br>: 全角128文字<br>久札情報公開シス<br>調達家件新号                                                                                                    | 字(1 0 バイト<br>                                                                                 | )以内<br>)以内<br>5年02月05日 14時35分<br>ンステム 説明   | 要求<br>調達案件一覧<br>調達案件検索<br>調達案件検索                                                                                        | #                           | 市電子調達システ | ム<br>へルプ<br>ICカード有効期限: 平成29:  | あ聞い合せ<br>年1月21日 14時4分        |
| ※文字制限について<br>・調達案件番号<br>・調達案件名称<br>・調達案件名称                                                                                                    | て<br>: 半角数字10文<br>: 全角128文字<br>久礼信報公開シス<br>調達案件番号                                                                                                    | 字(10バイト<br>:(256バイト<br>2015<br>テム 電子調達3                                                       | )以内<br>)以内<br>5年02月05日 14時35分<br>ンステム 説明   | 要求<br>調達案件一覧<br>調達案件検索<br>調達案件名称                                                                                        | #                           | 市電子調達システ | ム<br>へルプ<br>ICカード有効期限: 平成29:  | あ聞い合せ<br>年1月21日 14時4分        |
| ※文字制限について<br>・調達案件番号<br>・調達案件名称<br>・調達案件-覧<br>。                                                                                                    | C<br>: 半角数字10文<br>: 全角128文字<br><b>入札信報公開シス</b><br>調達案件番号<br>入札契約方式                                                                                                    | ○字(10バイト<br>○(256バイト)<br>○2015<br>○よ電子調達><br>○よ電子調達>                                          | )以内<br>)以内<br>5年02月05日 14時35分<br>システム 説明   | <b>要求</b><br>調達案件一覧<br>調達案件名称<br>道捗状況                                                                                   | <i>堺</i>                    | 市電子調達システ | ム<br>へルプ<br>ICカード有効期限: 平成29:  | あ聞い合せ<br>年1月21日 14時4分        |
| ※文字制限について<br>・調達案件番号<br>・調達案件名称                                                                                                    | C<br>: 半角数字10文<br>: 全角128文字<br><b>入札信報公開シス</b><br>調達案件番号<br>入札契約方式<br>区分                                                                                                    | 空字(10バイト<br>・(256バイト<br>2015<br>テム電子調達さ<br>全て<br>全て                                           | )以内<br>)以内<br>5年02月05日 14時35分<br>ンステム 説明   | <b>要求</b><br>調達案件一覧<br>調達案件そ称<br>調達案件名称<br>進捗状況<br>業種・種目                                                                | <b>探</b><br>二<br>全て<br>全て ▼ | 市電子調達システ | ム<br>へルプ<br>ICカード有効期限: 平成29:  | お問い合せ<br>年1月21日 14時4分        |
| ※文字制限について<br>・調達案件番号<br>・調達案件名称                                                                                                    | <ul> <li>ご 半角数字10文</li> <li>: 全角128文字</li> <li>(入札信報公開シスラ)</li> <li>(入札信報公開シスラ)</li> <li>(入札契約方式<br/>区分)</li> <li>(入札執行部署)</li> <li>(1) 第201000</li> </ul>                                                                                                    | 空字(10パイト<br>(256パイト)<br>2015<br>テム電子調達さ<br>全て<br>全て<br>知政局・                                   | ) 以内<br>) 以内<br>5年02月05日 14時35分<br>ンステム 説明 | <b>要求</b><br>調達案件一覧<br>調達案件後索<br>調達案件名称<br>進捗状況<br>業種・種目                                                                | <i>探</i><br>二<br>全て<br>全て 、 | 市電子調達システ | ム<br>へルプ<br>ICカード"有効期限: 平成29: | お問いる<br>年1月21日 14時4分         |
| ※文字制限について<br>・調達案件番号<br>・調達案件名称                                                                                                    | <ul> <li>ご 半角数字10文</li> <li>: 全角128文字</li> <li></li> <li></li>     &lt;</ul> | :字(1 0 バイト<br>: (2 5 6 バイト<br>2016<br>テム 電子調達 3<br>全て<br>全て<br>財政局 ▼                          | )以内<br>)以内<br>5年02月05日 14時35分<br>システム 説明   | <b>要求</b><br>調達案件一覧<br>調達案件終素<br>調達案件名称<br>進捗状況<br>業種·種目                                                                | <b>柴</b><br>全て<br>全て ▼      | 市電子調達システ | ム<br>へルフ<br>ICカード「有効期限: 平成29: | <u> お問い合</u><br>年1月21日 14時4分 |
| ※文字制限について<br>・調達案件番号<br>・調達案件名称<br>ジスムKAICITY<br>ジンクトロー覧<br>・登録者情報                                                                                                    | <ul> <li>ご 半角数字10文</li> <li>: 全角128文字</li> <li></li> <li></li>     &lt;</ul> | :字(10バイト<br>:(256バイト<br>2016<br>テム 電子調達シ<br>全て<br>全て<br>財政局 、                                 | )以内<br>)以内<br>5年02月05日 14時35分<br>システム 説明   | 要求         調達案件一覧         調達案件後索         調達案件名称         進捗状況         業種・種目                                              | <b>柴</b> て<br>全て 、          | 市電子調達システ | ム<br>へルフ<br>ICカード"有効期限: 平成29: | お問い合き<br>年1月21日 14時4分        |
| ※文字制限について<br>・調達案件番号<br>・調達案件名称                                                                                                    | <ul> <li>・ 半角数字10文</li> <li>: 全角128文字</li> <li>(人札情報公開シスラ)</li> <li>(人札情報公開シスラ)</li> <li>(人札情報公開シスラ)</li> <li>(人札特報公開シスラ)</li> <li>(人札特報公開シスラ)</li> <li>(人札特報公開シスラ)</li> <li>(人札特報公開シスラ)</li> <li>(人札特報公開シスラ)</li> <li>(人札特報公開シスラ)</li> <li>(人札特報公開シスラ)</li> <li>(人札特報公開シスラ)</li> <li>(人札特報公開シスラ)</li> </ul>                                                                                                    | :字(10バイト<br>:(256バイト)<br>2016<br>テム 電子調達3<br>テム 電子調達3<br>単一一一一一一一一一一一一一一一一一一一一一一一一一一一一一一一一一一一 | )以内<br>)以内<br>3年02月05日 14時35分<br>ステム 説明    | 要求         調達案件一覧         調達案件後索         調達案件名称         進捗状況         業種・種目         二二二二二二二二二二二二二二二二二二二二二二二二二二二二二二二二二二二二 | <b>歩</b><br>全て<br>全て ▼      | 市電子調達システ | ム<br>へんプ<br>ICカード「有効期限: 平成29: | お聞い合<br>年1月21日 14時4分         |

1

|  |  | <b>a</b> 10 |
|--|--|-------------|

電子調達システム(物品・委託)操作マニュアル ~受注者編~

### 調達案件一覧画面

# ■ 成本の目的で設定した条件に該当する案件情報の一覧を表示する画面です。 ● 使年回 ● 人名か加賀格確認申請書提出、受付票表示、通知書表示、入私書提出、見積書提出を行う一覧を表示する場合に用いる画面です。 ● 小記の知の ● 小記の子のクスロンクの世下により表示件数×ページインデックス番号の案件が表示されます。

| <b>※堺市</b> |           |      | 2015 | 年02月05日:   | 4時35分        |                |       | 堺市          | 電子調達シ | ステム     |                | Ø        |
|------------|-----------|------|------|------------|--------------|----------------|-------|-------------|-------|---------|----------------|----------|
| SAKAI CITY | 入札情報公開システ | L 1  | 子調達シ | ステム        | 説明要求         | L              |       |             |       | ~       | ルブ             | お聞い合せ    |
| 0 調達案件一覧   |           |      |      |            |              | 調達案件一          | 覧     |             |       | IC力一ド有効 | 期限: 平成29年1月21  | 1日 14時4分 |
| ○ 登録者情報    |           |      |      |            |              | 調達案件検索         |       |             |       |         |                |          |
|            | 調達案件番号    |      |      |            |              | 調達案件名称         |       |             |       |         |                |          |
|            | 入札契約方式    | 全て   |      | •          |              | 進捗状況           | 全て    |             | •     |         |                |          |
|            | 区分        | 全て   |      |            |              | 業種·種目          | 全て    |             |       |         |                | =        |
|            | 入札執行部署    | 財政局  | •    | The second |              |                |       |             |       |         |                |          |
|            | 入札受領期限    |      |      |            | <b>1</b> ~   |                |       |             |       |         |                |          |
|            | 開札日時      |      |      |            | 1~           |                | 1     |             |       |         |                |          |
|            | 表示件数      | 10 🔻 |      |            |              |                |       |             |       |         | 表示案件 1-9       |          |
|            | 案件表示順序    | 案件番号 | 3    | <b>~</b>   | ◎ 昇順<br>◎ 降順 |                |       |             |       | (       | 全菜件数 9<br>検索 1 |          |
|            |           |      |      |            |              |                |       |             |       | 1       |                |          |
|            |           | No   | ₩ТО  | 調達到        | <b>案件名称</b>  | 進捗状況           | 参加申請書 | 入札書/<br>見積書 | 通知書   | 企業ブロパティ |                |          |
|            |           |      | 6±62 | 田備具一キハン    | (シ小学校)       | (注册:表tn 中政(二)文 | 接出这   | 不合物         | 表示    | 亦再      |                |          |

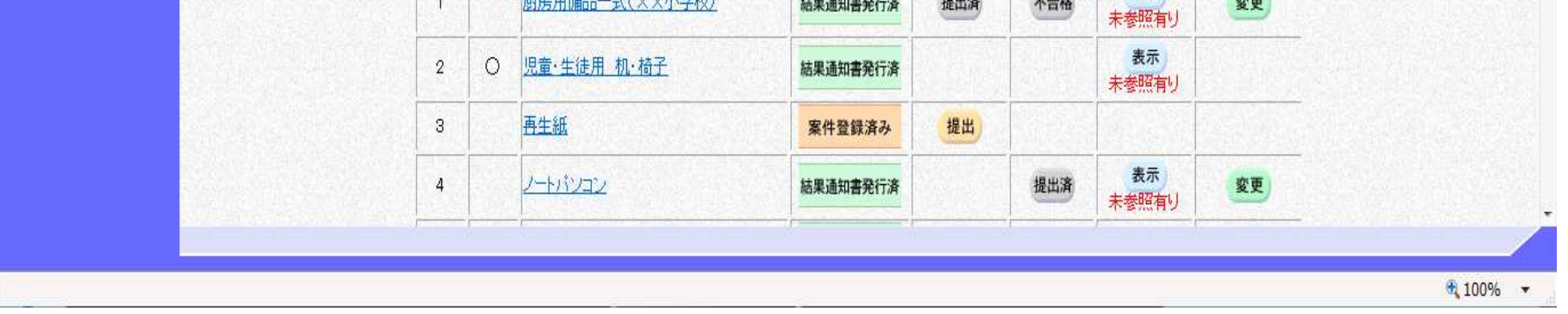

電子調達システム(物品・委託)操作マニュアル ~受注者編~

1.2.3. <u>調達案件概要の表示を行うには?</u>

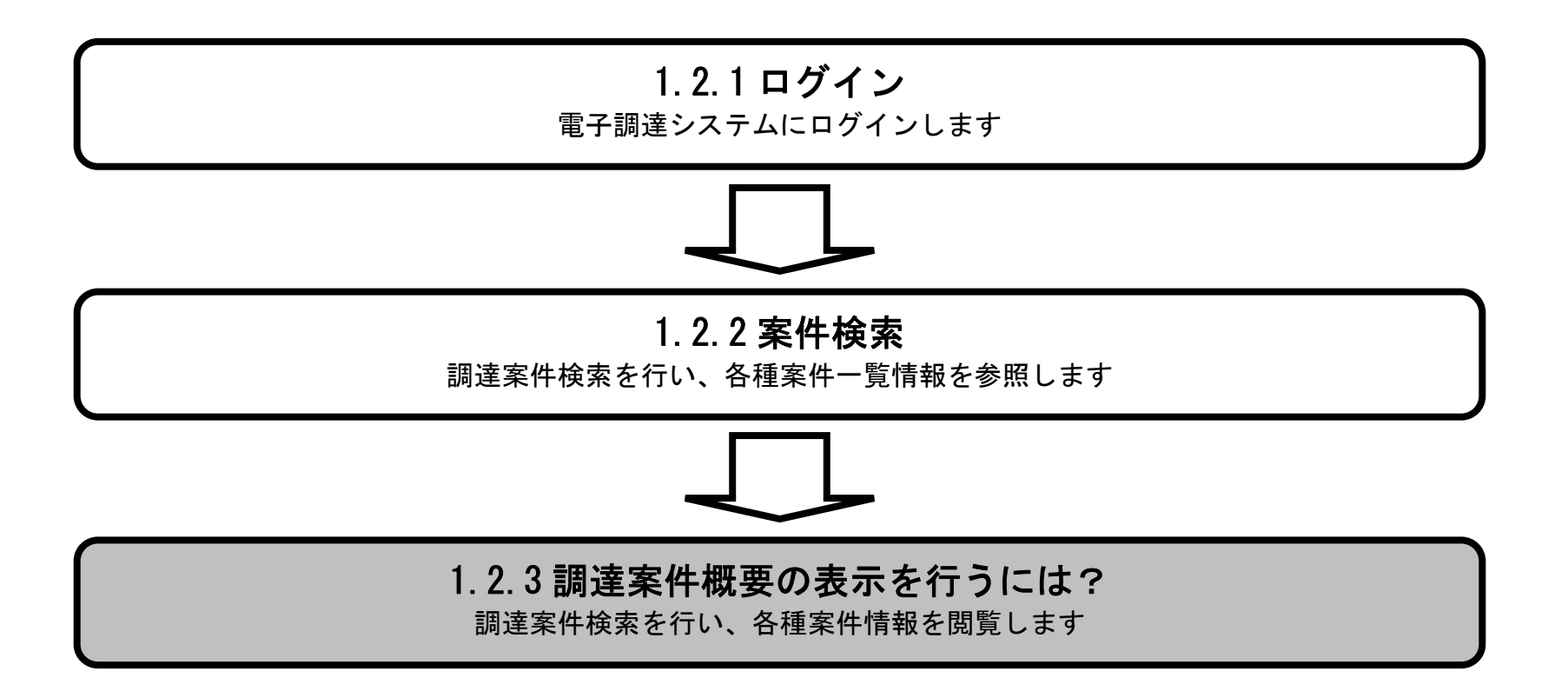

電子調達システム(物品・委託)操作マニュアル ~受注者編~

### 調達案件概要の表示を行うには?

| 画面説明       |                                  |                  |                       |         |                                                                                                    |               |                           |    |         |                                                                                                    |                                  |
|------------|----------------------------------|------------------|-----------------------|---------|----------------------------------------------------------------------------------------------------|---------------|---------------------------|----|---------|----------------------------------------------------------------------------------------------------|----------------------------------|
| 案件情報の一覧を   | 表示する画面です。                        |                  |                       |         |                                                                                                    |               |                           |    |         |                                                                                                    |                                  |
|            |                                  |                  |                       |         |                                                                                                    |               |                           |    |         |                                                                                                    |                                  |
| 操作手順       |                                  |                  |                       |         |                                                                                                    |               |                           |    |         |                                                                                                    |                                  |
| 調達案件名称①を打  | 押下します。                           |                  |                       |         |                                                                                                    |               |                           |    |         |                                                                                                    |                                  |
|            |                                  |                  |                       |         |                                                                                                    |               |                           |    |         |                                                                                                    |                                  |
|            |                                  |                  |                       |         |                                                                                                    |               |                           |    |         |                                                                                                    |                                  |
|            |                                  |                  |                       |         |                                                                                                    |               |                           |    |         |                                                                                                    |                                  |
|            |                                  |                  |                       |         |                                                                                                    |               |                           |    |         |                                                                                                    |                                  |
|            |                                  |                  |                       |         |                                                                                                    |               |                           |    |         |                                                                                                    |                                  |
|            |                                  |                  |                       |         |                                                                                                    |               |                           |    |         |                                                                                                    |                                  |
|            |                                  |                  |                       |         |                                                                                                    |               |                           |    |         |                                                                                                    |                                  |
|            |                                  |                  |                       |         |                                                                                                    |               |                           |    |         |                                                                                                    |                                  |
|            |                                  |                  |                       |         |                                                                                                    |               |                           |    |         |                                                                                                    |                                  |
| <b>※堺市</b> |                                  |                  | -                     | 2015年02 | 日05日 14時35分                                                                                                    |               |                           | 堺ī | 市電子調達シン | ステム                                                                                                    | Ø                                |
| SAKAI CITY | 入札情報公開システ                        | ム 電              | 子調道                   | システ     | ム 説明要求                                                                                                    |               |                           |    |         | へルプ                                                                                                    | お聞い合せ                            |
| 0 調達案件一覧   |                                  |                  |                       |         |                                                                                                    | 調達案件一         | ·覧                        |    |         |                                                                                                    |                                  |
| · 登録者情報    |                                  |                  |                       |         |                                                                                                    | 割决实件指示        |                           |    |         | IC力一片有効期限:半                                                                                                    | 成29年1月21日 14時4分                  |
|            |                                  |                  |                       |         |                                                                                                    | 副连来开怀来        | <u> </u>                  |    |         |                                                                                                    |                                  |
|            | 調進兼件番支                           |                  |                       |         |                                                                                                    | 調進業件名称        |                           |    |         |                                                                                                    |                                  |
|            | 入札契約方式<br>区分                     | 全て<br>全て         |                       |         |                                                                                                    | 進捗状況<br>業種,種日 | 全て<br>(A)                 | _  | •       |                                                                                                    |                                  |
|            | したが知識                            | T.C.             |                       |         |                                                                                                    |               | <b>T</b> (                | -  |         |                                                                                                    |                                  |
|            | // fu#4110P-8                    | 財政馬              | <b>i</b> •            |         |                                                                                                    | 朱祖에로디         | 至(                        | •  |         |                                                                                                    | E.                               |
|            | 入札受領期限                           | 則花文月             | <b>⋽</b> ▼            |         | ~                                                                                                    |               | ¥(                        | •  |         |                                                                                                    | E                                |
|            | 入礼受領期限開制                         | 財政               | <b>3</b> ,            |         | ~                                                                                                    |               | ¥(                        | •  |         |                                                                                                    | E                                |
|            | 入礼受領期限<br>開札日時<br>表示件数           | 財政月<br>10        | j                     |         | ~                                                                                                    |               | ≆(<br>∎                   | •  |         |                                                                                                    | €<br>長示案件 1-9<br>全案件数 9          |
|            | 入礼受領期限<br>開札日時<br>表示件数<br>案件表示順序 | 財政/<br>10<br>案件者 | 司 ▼<br>▼<br>鋒号        |         | ● 算順<br>● 除順                                                                                                    |               | ¥(                        | •  |         | 著 <u>4</u><br>検索                                                                                                    | E<br>長示案件 1-9<br>È案件数 9<br>1 D   |
|            | 入礼受領期限<br>開札日時<br>表示件数<br>案件表示順序 | 財政/<br>10<br>案件種 | 司 ▼<br>▼<br>鋒号        |         | <ul> <li>○ 昇順</li> <li>○ 降順</li> </ul>                                                                                                    |               | ¥(<br>∎                   | •  |         | 検索                                                                                                    | E<br>表示案件 1-9<br>注案件数 9<br>● 1 ▶ |
|            | 入礼受領期限<br>開札日時<br>表示件数<br>案件表示順序 | 財政/<br>10<br>案件種 | 司 ▼<br>▼<br>發号<br>WTO |         | <ul> <li>□□□□ ~</li> <li>□□□□ ~</li> <li>□□□□ ~</li> <li>□□□□ ~</li> <li>□□□□ ~</li> <li>□□□□ ~</li> <li>□□□□ ~</li> <li>□□□□ ~</li> <li>□□□□ ~</li> <li>□□□□ ~</li> <li>□□□□ ~</li> <li>□□□□ ~</li> <li>□□□□ ~</li> <li>□□□□ ~</li> <li>□□□ ~</li> <li>□□□ ~</li> <li>□□□ ~</li> <li>□□□ ~</li> <li>□□□ ~</li> <li>□□□ ~</li> <li>□□□ ~</li> <li>□□□ ~</li> <li>□□ ~</li> <li>□□ ~</li>     &lt;</ul> | *E1ED         | 王(<br>11)<br>11)<br>参加申請書 | ▼  | 通知書     | #<br>全<br>全<br>全<br>全<br>全<br>全<br>全<br>全<br>一<br>全<br>一<br>合<br>一<br>合<br>一<br>合<br>一<br>合<br>一<br>合<br>一<br>合<br>一<br>合<br>一<br>合<br>一<br>合<br>一<br>合<br>一<br>合<br>一<br>合<br>一<br>合<br>一<br>合<br>一<br>合<br>一<br>合<br>一<br>合<br>一<br>合<br>一<br>合<br>一<br>合<br>一<br>の<br>の<br>の<br>の<br>の<br>の<br>の<br>の<br>の<br>の<br>の<br>の<br>の | E<br>表示案件 1-9<br>全案件数 9<br>● 1 ● |

| 3     再生紙     1     案件登録済み     提出       4     ノートバンコン     結果通知書発行済     提出済     表示<br>未参照有り | 2 | 0 | 児童·生徒用 机·椅子    | 結果通知書発行済 |    |     | 表示<br>未参照有り        |    |  |
|--------------------------------------------------------------------------------------------|---|---|----------------|----------|----|-----|--------------------|----|--|
| 4     ノートバンコン     結果通知書発行済     提出済     表示<br>未参照有り                                         | 3 |   | 再生紙            | 案件登録済み   | 提出 |     | Contraction in the |    |  |
|                                                                                            | 4 |   | <u>ノートバンコン</u> | 結果通知書発行済 |    | 提出済 | 表示<br>未参照有り        | 変更 |  |

電子調達システム(物品・委託)操作マニュアル ~受注者編~

### 調達案件概要の表示を行うには?

| <b>画面説明</b><br>案件情報の詳細です。     |                                                                                   |   |
|-------------------------------|-----------------------------------------------------------------------------------|---|
|                               |                                                                                   |   |
| 操作手順                          |                                                                                   |   |
|                               |                                                                                   |   |
|                               |                                                                                   |   |
|                               |                                                                                   |   |
|                               |                                                                                   |   |
|                               |                                                                                   |   |
|                               |                                                                                   |   |
|                               |                                                                                   |   |
|                               |                                                                                   |   |
|                               |                                                                                   |   |
| <u>a</u>                      |                                                                                   |   |
|                               |                                                                                   | * |
|                               | 調達案件情報                                                                            |   |
| 調達案件番号<br>調達案件名称              | 4273000104<br>再生紙                                                                 |   |
| 入札契約方式<br>落札方式                | 一般競争入札<br>最低価格                                                                    |   |
| 議決案件<br>WTO案件(WTO)            | 非該当<br>非該当                                                                        |   |
| 見積明細書<br>電子<じ                 | あり<br>該当                                                                          |   |
| 入札説明書等URL<br>その他関連URL         | https://ppi.keivaku.city.sakai.lg.jp/ebidPPIGPublish/EjPPI/%KikanN0=2714000<br>なし |   |
| 区分<br>業種·種目                   | 物品調達<br>006事務用品·機器001事務用品·機器                                                      |   |
| 地域区分<br>入札執行局                 | 市内<br>財政局                                                                         |   |
| 契約担当官<br>入力担当部署               | 堺市長<br>財政局                                                                        |   |
| 入札執行部署<br>公告日/公表日             | 財政局<br>平成27年02月05日 (木)                                                            |   |
| 入札参加資格確認申請書等受付締切<br>入札書受付開始日時 | 切日時 平成27年02月05日 (木) 14時50分<br>平成27年02月05日 (木) 15時00分                              |   |
| 入扎書受付締切日時                     | 平成27年02月05日 (木) 15時20分                                                            |   |
| 開札日時                          | 平成27年02月05日 (木) 15時25分                                                            |   |

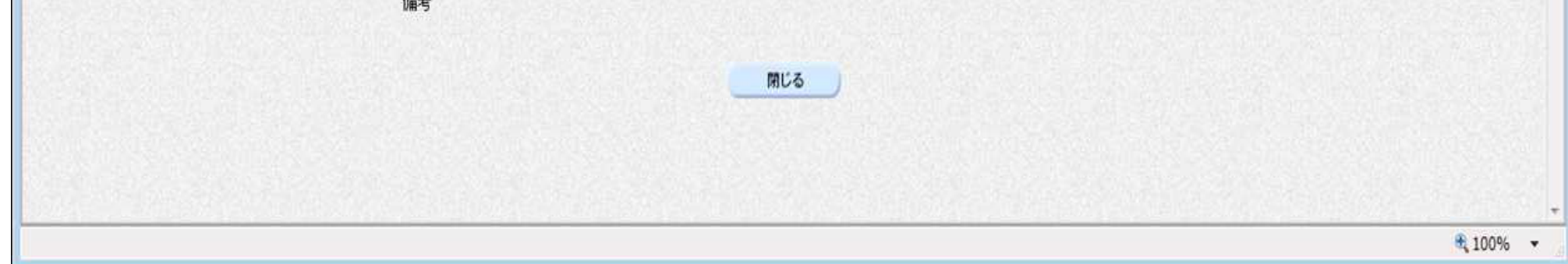

電子調達システム(物品・委託)操作マニュアル ~受注者編~

1.2 - 14